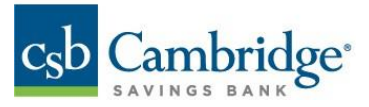

Business Online Banking ACH Return & ACH Notification of Change Reporting Guide

#### How to retrieve your ACH Return & ACH Notice of Change Report:

1. From the Home Page, click on the slide-out menu on the left side of the screen.

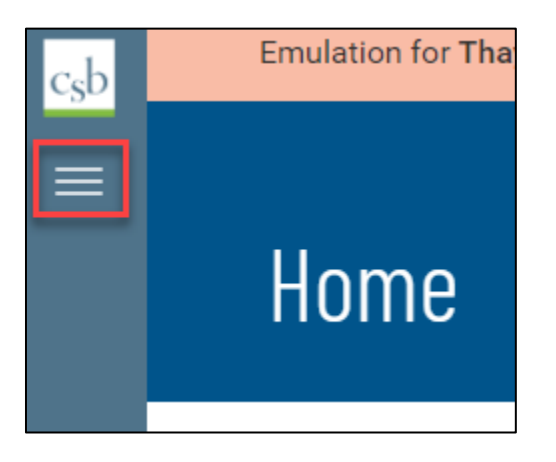

2. Expand the Reporting menu by clicking the '+'.

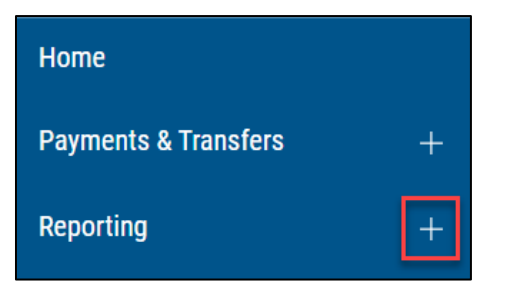

3. Click Statements and Reports.

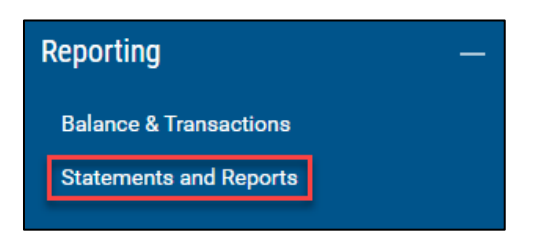

<u>Note</u>: Customers receiving statements via Business Online Banking are still required to navigate to the **Statements and Notices** menu selection, located under **Other Services**, to retrieve statements.

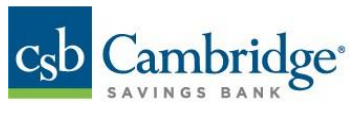

4. Under the Report Type menu select "Originated ACH Return NOC Report".

| Statements                                                                | and Reports                          |              |                       |                     | Add Widget 👻        |
|---------------------------------------------------------------------------|--------------------------------------|--------------|-----------------------|---------------------|---------------------|
| ELECTRONIC REPORTS<br>Report Search Criteria                              |                                      |              |                       |                     | •                   |
| REPORT TYPE<br>Originated ACH V<br>All Reports<br>Originated ACH Return N | LOAD DATE<br>11/03/2022 - 02/01/2023 |              |                       | As of 02/01/2023 0  | 926 AM 🍸 🛄   😝 ⊻    |
| PLE .                                                                     | ACCOUNT NUMBER                       | ACCOUNT NAME | REPORT TYPE           | LOAD DATE           | AS OF DATE          |
| CAR2022334000013.TXT                                                      |                                      |              | Originated ACH Return | 11/30/2022 01:45 PM | 11/30/2022 10:53 AM |
| CAR2022342000009.TXT                                                      |                                      |              | Originated ACH Return | 12/08/2022 10:32 AM | 11/30/2022 10:32 AM |
| CAR2022334000009.TXT                                                      |                                      |              | Originated ACH Return | 11/30/2022 01:45 PM | 11/30/2022 10:32 AM |
| VIEW 1-3 OF 3                                                             |                                      |              |                       |                     |                     |

<u>Note</u>: Archive history is 90 days.

5. Use the **Load Date** drop-down to select a date or date range for your report.

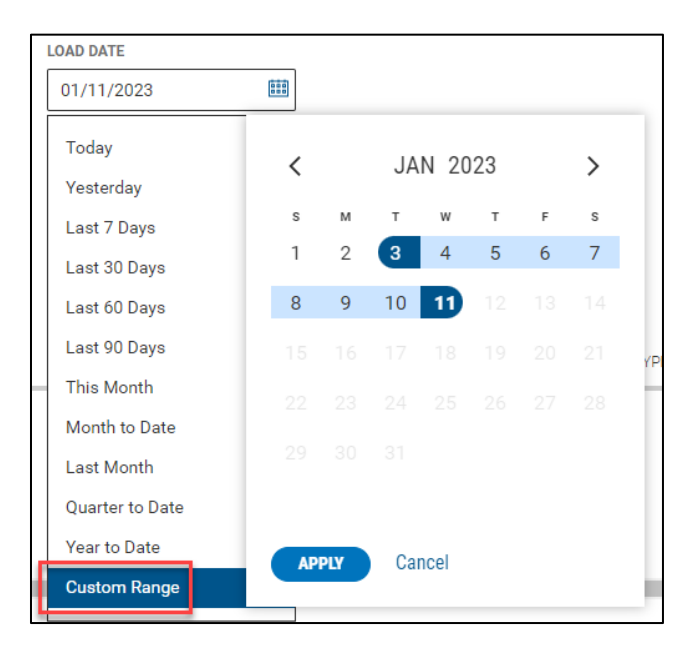

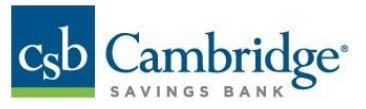

6. Click on the File Name to view the report detail.

| Statements                      | and Reports                          |              |                       |                     | Add Widget 🗸        |
|---------------------------------|--------------------------------------|--------------|-----------------------|---------------------|---------------------|
|                                 |                                      |              |                       |                     |                     |
| ELECTRONIC REPORTS              |                                      |              |                       |                     | 0                   |
| Report Search Criteria          |                                      |              |                       |                     |                     |
| REPORT TYPE<br>Originated ACH V | LOAD DATE<br>11/03/2022 - 02/01/2021 |              |                       |                     |                     |
| SURMIT CLEAR                    |                                      |              |                       |                     |                     |
|                                 |                                      |              |                       | As of 02/01/2023 0  | 926AM Y 🔟   🖯 🛨     |
| P.4                             | ACCOUNT NUMBER                       | ACCOUNT NAME | REPORTTURE            | LOAD DATE           | AS OF DATE          |
| CAR2022334000013.TXT            |                                      |              | Originated ACH Return | 11/30/2022 01:45 PM | 11/30/2022 10:53 AM |
| CAR2022342000009.TXT            |                                      |              | Originated ACH Return | 12/08/2022 10:32 AM | 11/30/2022 10:32 AM |
| CAR2022334000009.TXT            |                                      |              | Originated ACH Return | 11/30/2022 01:45 PM | 11/30/2022 10:32 AM |
| VIEW 1-3 OF 3                   |                                      |              |                       |                     | DISPLAY All 🗸 1     |

Reports can also be printed or exported using the icons on the right side of the screen. While viewing the report, click the print **ICON** to print the report.

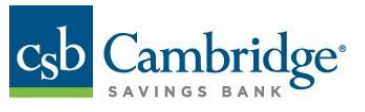

While viewing the report, click the export **ICON** to export the report.

| CAR20                                                           | 022334000                                                                                                    | 0013.TXT                                                                                                    |                                           |
|-----------------------------------------------------------------|----------------------------------------------------------------------------------------------------|----------------------------------------------------------------------------------------------------|-------------------------------------------|
| 1R3562-3 FI: 21<br>A166 CAMBRI<br>81 WYM<br>WALTHA<br>-         | 11371120<br>DDGE SAVINGS BANK<br>MAN ST<br>AM, MA 02451                                                                           | ACCT:<br>SETTLEMENT DATE:<br>PAGE 1                                                                         | 10/06/2022                                |
| -<br>-<br>0 TH<br>TR<br>0III. ITEMS RET<br>0 THIS RE<br>BE REFL | ACH AC<br>HIS REPORT DETAILS ALL /<br>RANSACTIONS THAT WERE O<br>TURNED -<br>EPORT LISTS THE RETURN :<br>LECTED ON TODAYS SETTLE! | TIVITY SUMMARY<br>ACTIVITY THAT RELATES TO<br>RIGINATED ON YOUR BEHALF<br>ITEMS PROCESSED TODAY. T<br>MENT. | ) ACH<br>THEY WILL                        |
| FILE REFERENCE<br>22277000193<br>RETURN TRA<br>REASON TC ROU    | E EFF DATE COMPANY NA<br>22-10-05<br>ANSIT-<br>JTING AMOUNT                                                                       | INDIVIDUAL NAME/ID<br>OR IAT ACCOUNT NUMBER                                                                 | ACCOUNT NUMBER/<br>ORIGINAL TRACE         |
| 0 R01 27 211<br>0                                               | \$167.15                                                                                                    | 950196<br>RØ1 -INSUFFICIENT FUNDS<br>DEBITS NUMBER OF DEE                                                   | (211371120000027)<br>5 -<br>BITS: 1       |
| -<br>THE<br>-SECTION(S) III                                     | RETURNS LISTED ABOVE W<br>TOTAL CREDIT AM<br>TOTAL DEBIT AM<br>I HAVE ACTIVITY.                                                   | DUNT: \$167.1<br>ER DEBITED/CREDITED TO<br>DUNT: \$.0<br>E N D C                                            | YOUR ACCOUNT:<br>90<br>15<br>97 STATEMENT |

Note: The export is available in a .TXT format only.

## **Report Examples**

Below are examples of the ACH Return Report and Notification of Change Report. Definitions and examples of data within each report are provided for your reference.

## ACH Return Report:

| Field Name                                 | Description                                  |
|--------------------------------------------|----------------------------------------------|
| Return Reason                              | Provides the return code (return reason) for |
|                                            | the original payment                         |
|                                            |                                              |
| Transit – Routing                          | Provides the Receiver's transit (routing)    |
|                                            | number                                       |
| Amount                                     | Provides the amount of the original payment  |
| Individual Name / ID or IAT account number | • Provides the Name of the Receiver          |
|                                            | (payee)                                      |
|                                            | • Provides ID input by the sender.           |
|                                            | (payee) when originating the payment         |
|                                            | Note: The ID field may be blank if an ID was |
|                                            | not included when the payment was created    |
| Account Number / Original Trace            | Provides the Receiver account                |
|                                            | number                                       |
|                                            | • Provides the trace number for the          |
|                                            | original transaction                         |

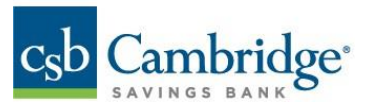

ACH ACTIVITY SUMMARY 0 THIS REPORT DETAILS ALL ACTIVITY THAT RELATES TO ACH TRANSACTIONS THAT WERE ORIGINATED ON YOUR BEHALF. ØIII. ITEMS RETURNED -THIS REPORT LISTS THE RETURN ITEMS PROCESSED TODAY. THEY WILL 0 BE REFLECTED ON TODAYS SETTLEMENT. FILE REFERENCEEFF DATECOMPANY NAMECOMPANY IDENTRY DESCRIPTION2227700019322-10-05ABC COMPANY1234567890ABC Company RETURN TRANSIT- INDIVIDUAL NAME/ID ACCOUNT NUMBER/ REASON TC ROUTING AMOUNT OR IAT ACCOUNT NUMBER ORIGINAL TRACE ..... <u>---</u>-----0 R01 27 211371502 \$167.15 JOHN SMITH 5432112345 950196 (211371120000027) R01 -INSUFFICIENT FUNDS -0 \$167.15 DEBITS NUMBER OF DEBITS: 1 NUMBER OF DEBIT PRENOTES: 0 THE RETURNS LISTED ABOVE WERE DEBITED/CREDITED TO YOUR ACCOUNT: TOTAL CREDIT AMOUNT: \$.00 TOTAL DEBIT AMOUNT: \$167.15

## Legend:

Return Reason = RED Receive Name = GREEN Receiver Acct = ORANGE Original Trace = ORANGE

### **ACH Notification of Change Report:**

| Field Name                | Description                                |  |
|---------------------------|--------------------------------------------|--|
| TC Individual Name        | Provides the Receiver name                 |  |
| Individual ID             | Provides the ID input by the sender when   |  |
|                           | originating the payment                    |  |
| Transit Routing (TR)      | Provides the Receiver's transit (routing)  |  |
|                           | number                                     |  |
| Account Number            | Provides the Receiver's account number     |  |
| Original Trace (Orig TRC) | Provides the original trace number for the |  |
|                           | original payment                           |  |

|                                                                | ACH ACTIVITY                                                       | SUMMARY                                         |                                                   |                 |                                                                                               |
|----------------------------------------------------------------|--------------------------------------------------------------------|-------------------------------------------------|---------------------------------------------------|-----------------|-----------------------------------------------------------------------------------------------|
| THIS REPOR<br>TRANSACTIO                                       | T DETAILS ALL ACTIV<br>NS THAT WERE ORIGINA                        | ITY THAT RELA<br>ATED ON YOUR                   | TES TO ACH<br>BEHALF.                             |                 | Legend:                                                                                       |
| II. NOTIFICATION OF CH                                         | ANGE -                                                             |                                                 |                                                   |                 |                                                                                               |
| THIS SECTION LISTS<br>ORIGINATED ON YOUR<br>BY THE CORRECTED D | THE NOTIFICATIONS (<br>BEHALF. THE ORIGINA<br>ATA. PLEASE MAKE THE | OF CHANGE REC<br>AL ITEM INFOR<br>ESE CHANGES 1 | EIVED FOR ACH<br>MATION IS FOLL<br>O YOUR RECORDS | ENTRIES<br>OWED | Company Name = RED<br>Receiver Acct = GREEN<br>Original Trace = GREEN<br>Change Information = |
| 22245000294 22-09                                              | -02 ABC COMPANY                                                    | 12345678                                        | 90 PAYMENTS                                       | SCRIPTION       | ORANGE                                                                                        |
| TC INDIVIDUAL NAME                                             | INDIVIDUAL ID                                                      | TR                                              | ACCOUNT NUMBER                                    | ORIG TRC        | <u> </u>                                                                                      |
| ABC COMPANY INC<br>CHANGE TR TO:                               | L 0503<br>054000030                                                | 043000096                                       | 5432112345<br>211                                 | 371120000013    |                                                                                               |
|                                                                | TOTAL CORRECTIONS                                                  | 5:                                              | 1                                                 |                 |                                                                                               |

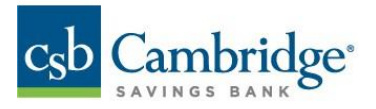

# How to Set Up an Alert

Report alerts are triggered when reports are made available within Business Online Banking. Report alerts are account specific.

1. Select "Reports" from the Alert list.

| ACCOUNT ACTIVITY | <b>Reports</b><br>Notifies you when ERD reports are available. |
|------------------|----------------------------------------------------------------|
| ACCOUNT BALANCE  | ALERT NAME                                                     |
| EVENTS           | Sample Report Name                                             |
| REPORTS          | Reports @                                                      |

- 2. Enter Alert Name.
- 3. Select applicable accounts and click the arrow to move the accounts to the **Reports List**.
- 4. Select a **Delivery Point** where the alert will be sent. Click the "Add Additional Delivery Point" link to add a new one.
- 5. Click "**Save**".

| < Add New Alert                               |                                                                                         |                                        |  |
|-----------------------------------------------|-----------------------------------------------------------------------------------------|----------------------------------------|--|
| ACCOUNT ACTIVITY<br>ACCOUNT BALANCE<br>EVENTS | Reports<br>Notifies you when ERD reports are available.<br>ALERT NAME<br>ACH NOC report |                                        |  |
| REPORTS                                       | Reports (9)                                                                             | Reports List                           |  |
|                                               | V Select All                                                                            | Select All                             |  |
|                                               | Analyzed Business Checking -<br>****8885                                                | test info image nickname -<br>****3036 |  |
|                                               |                                                                                         | $\leftarrow$                           |  |
|                                               | Filter TESTWER TEST DONE CLEAR                                                          |                                        |  |
|                                               | 1 Selected                                                                              | + Add Additional Delivery Point        |  |